Anexo 5: Manual Técnico

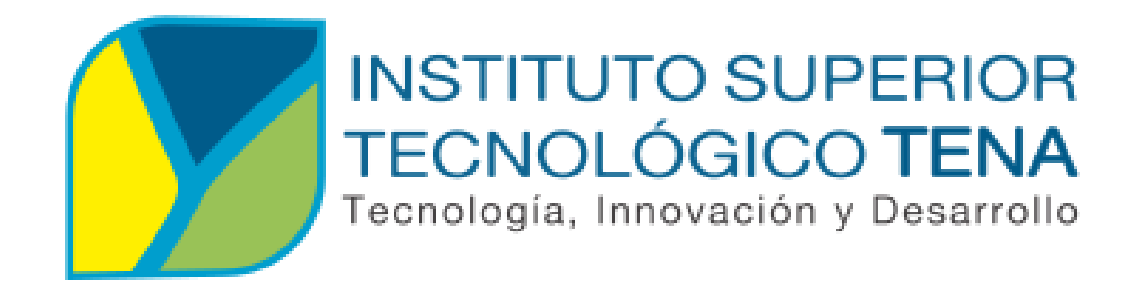

## MANUAL TÉCNICO

## SISTEMA WEB PARA LA GESTIÓN DE BIENES DEL INSTITUTO SUPERIOR TECNOLÓGICO TENA

2023

### CAPÍTULO I: REQUERIMIENTOS DEL SERVIDOR

#### HATWARE

| Procesador          | Intel Corre i7                  |
|---------------------|---------------------------------|
| Memoria RAM         | DDR3 y DDR4 de 4 GB RAM         |
| Disco Duro          | 128 GB SSD (Disco Sólido – SSD) |
| Conectividad        | 1Gbps y 10Gbps                  |
| Teclado             | Estándar + Teclado Anti derrame |
| Sistema Operativo   | CentOS 7 o superior             |
| SOFTWARE            |                                 |
| Servidor web Apache | Versión 2.4.53                  |
| Php                 | Versión 8.0                     |
| PostgreSQL          | Versión 14                      |
| Pgadmin4            | Versión 4                       |

#### CAPÍTULO II: INSTALACIÓN Y CONFIGURACIÓN DEL

#### SERVIDOR

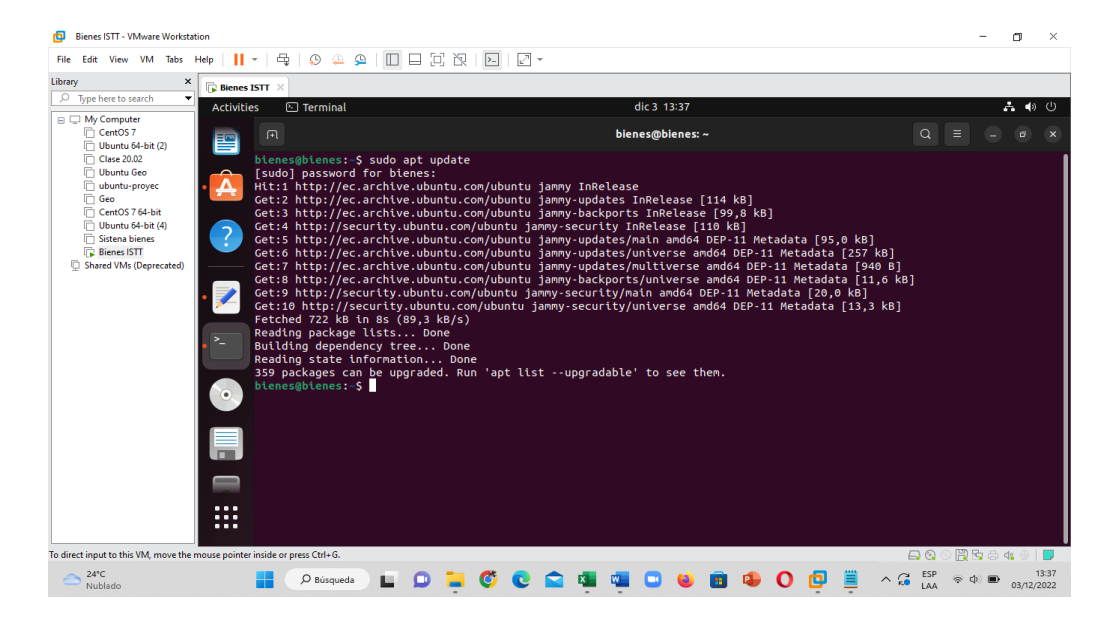

#### • INSTALACIÓN DE APACHE

Ingrese en consola el comando sudo apt update para que se realicen las

actualizaciones correspondientes del sistema.

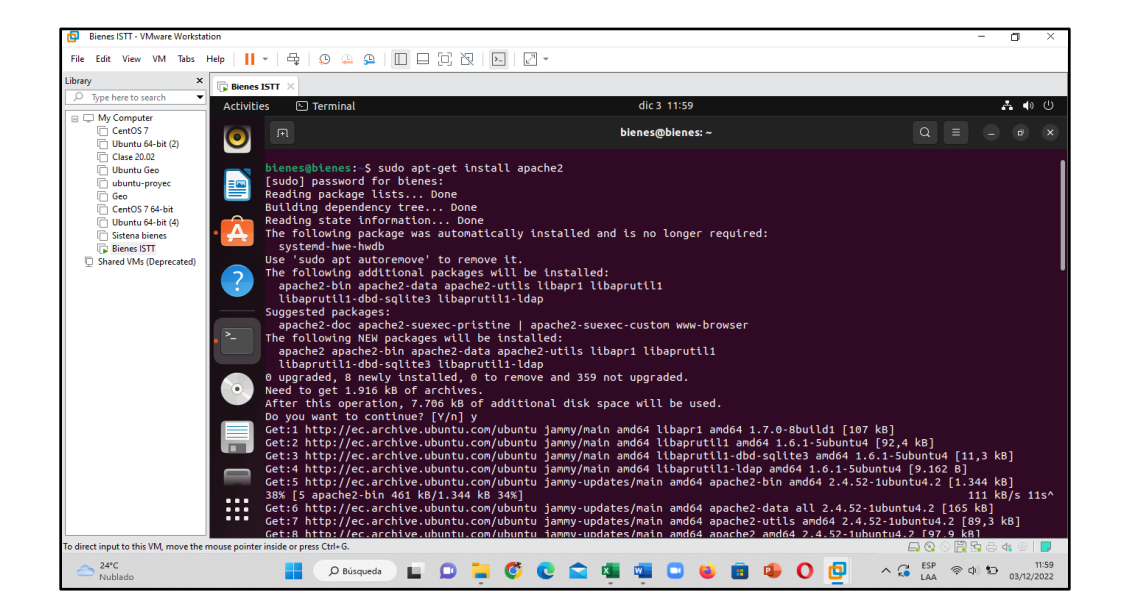

Ingrese en la consola el comando **sudo apt-get install apache2** y coloque enter para su ejecución.

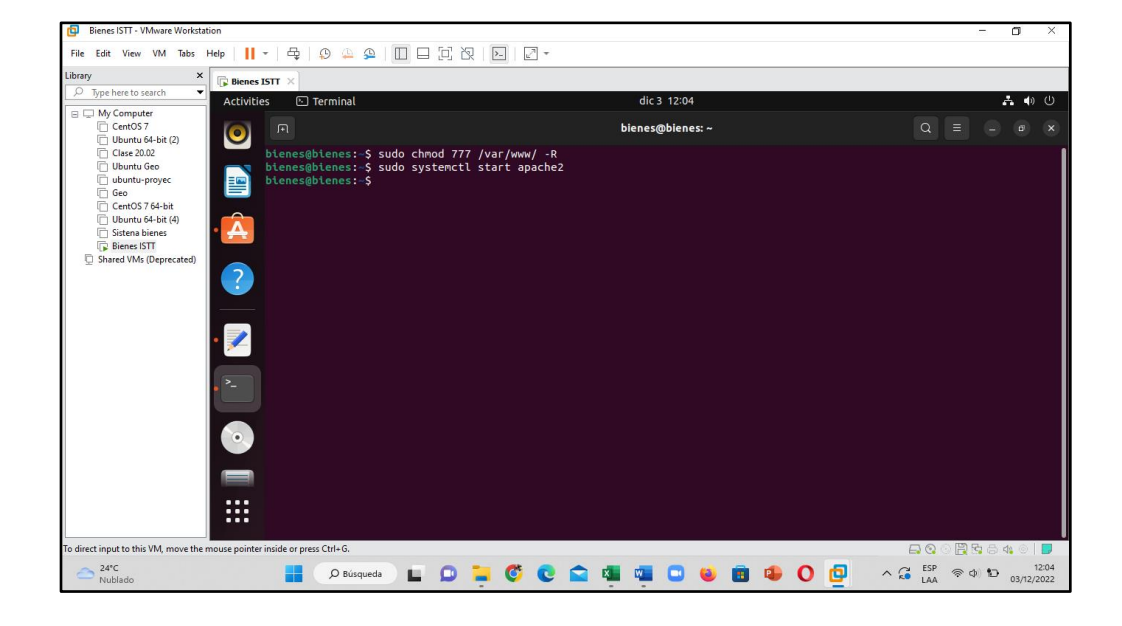

Ingrese el comando sudo systemctl start apache2 para iniciar el servicio del

servidor web.

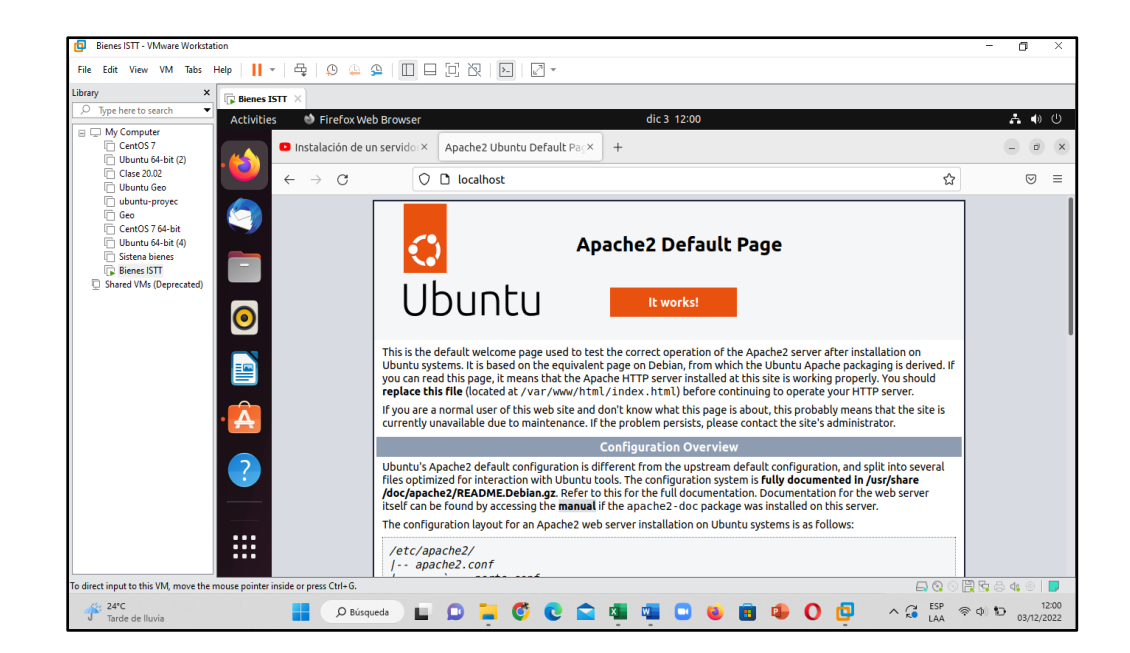

Para comprobar que este correctamente instalado el servidor apache ingrese al navegador y coloque localhost si se muestra la interfaz como en la imagen quiere decir que la instalación fue exitosa.

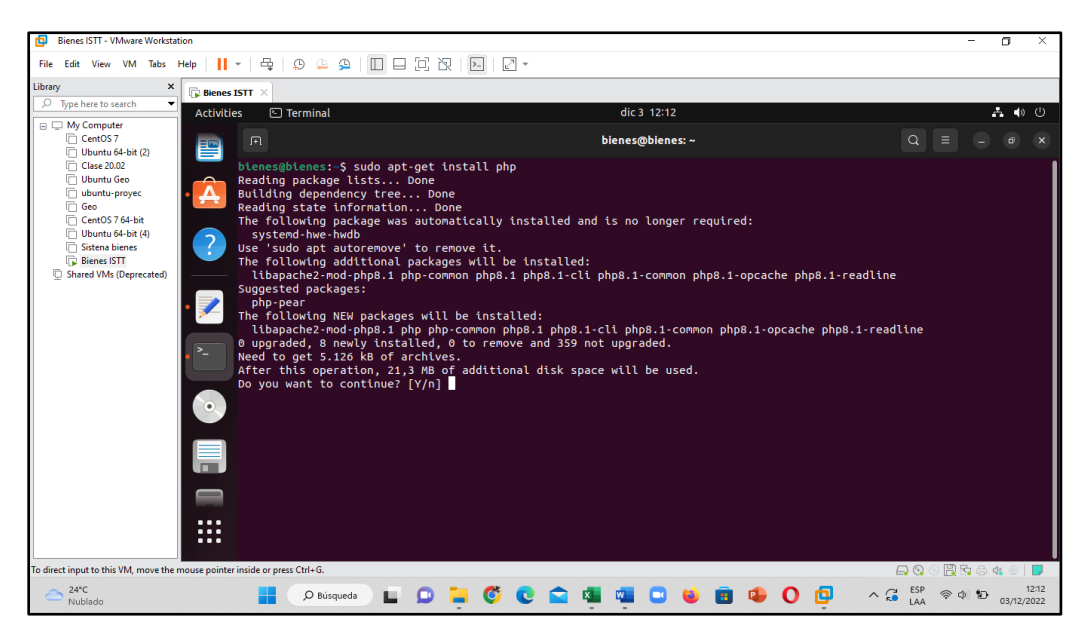

#### • INSTALACIÓN DE PHP

Para la instalación de php ingrese en el terminal el comando **sudo aptget install php** y de enter para que se ejecute correctamente en la mitad de la instalación, le va a preguntar si está de acuerdo con la instalación a lo que tendrá que ingresar yes/y dar enter para que se termine la instalación correctamente. • INSTALACIÓN DE POSTGRESQL

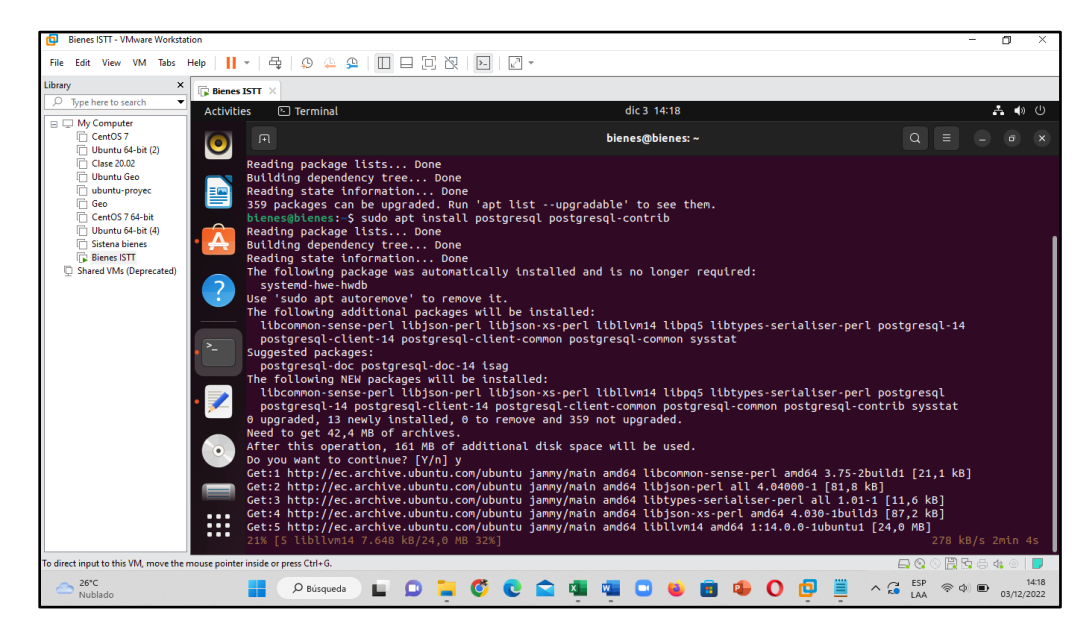

Ingrese en la consola el comando **sudo apt install postgresql postgresql-contrib,** y dar enter para su ejecución.

#### • INSTALACIÓN DEL GESTOR DE BASE DE DATOS PGADMIN4

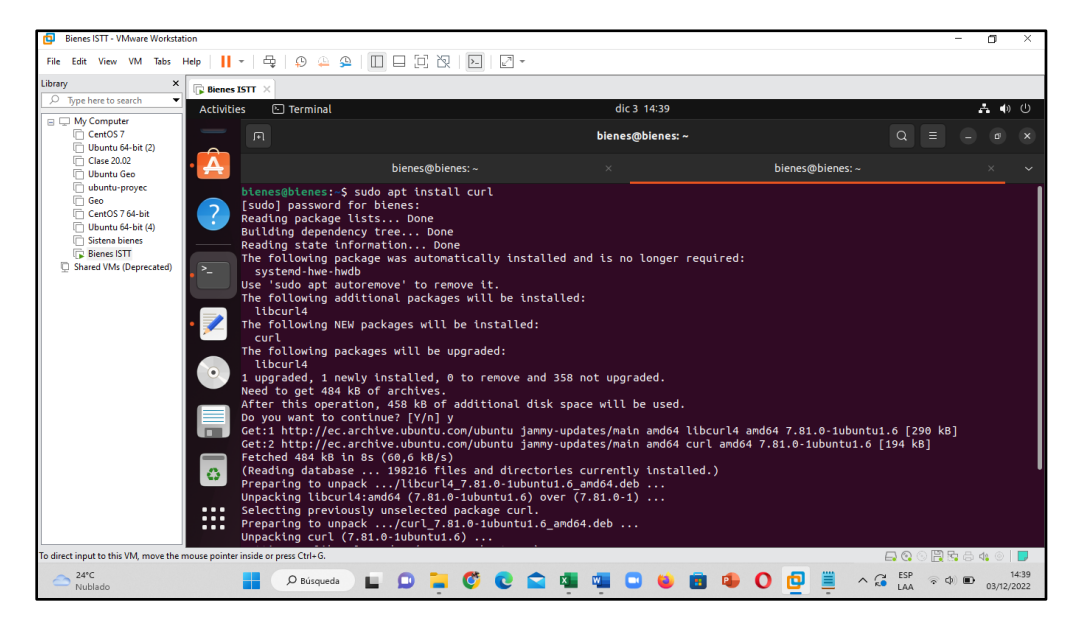

Para realizar la instalación del curl ingrese el siguiente comando **sudo apt install curl** y dar enter.

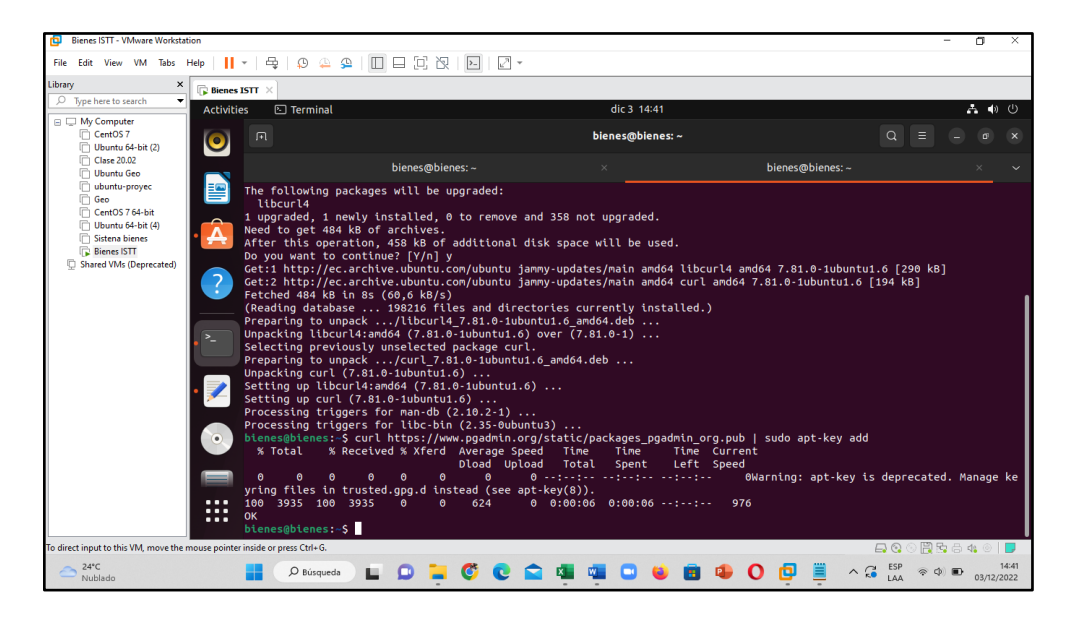

Agregue al repositorio con el siguiente comando

curl https://www.pgadmin.org/static/packages\_pgadmin\_org.pub | sudo apt-

key add

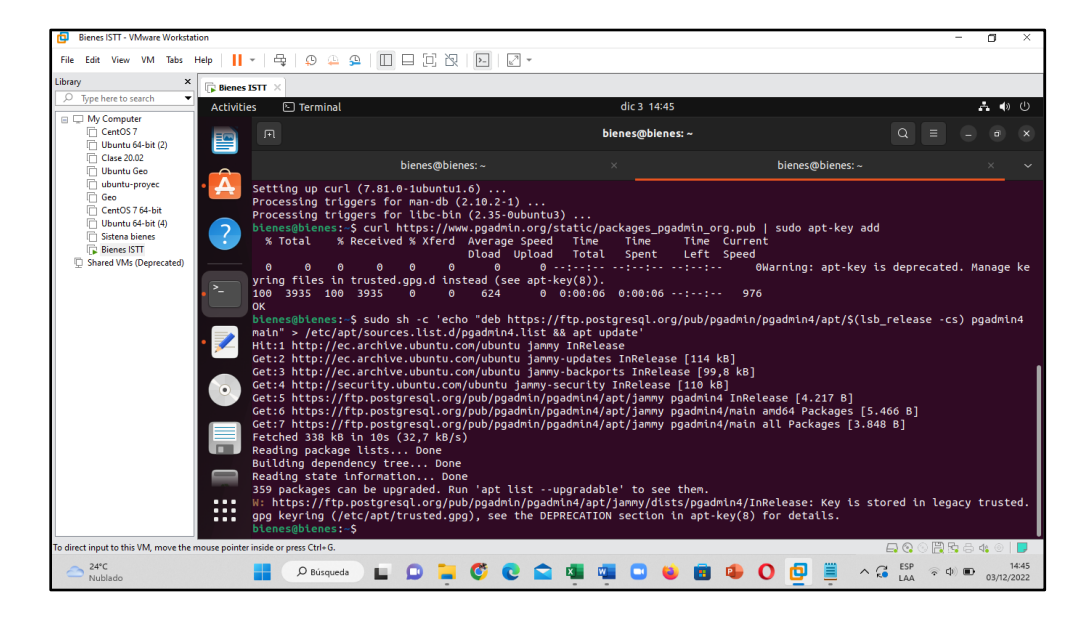

Con el siguiente comando ejecutará los requerimientos de pgadmin4 **sudo sh -c 'echo** ''deb https://ftp.postgresql.org/pub/pgadmin/pgadmin4/apt/\$(lsb\_release -cs) pgadmin4 main'' > /etc/apt/sources.list.d/pgadmin4.list && apt update'

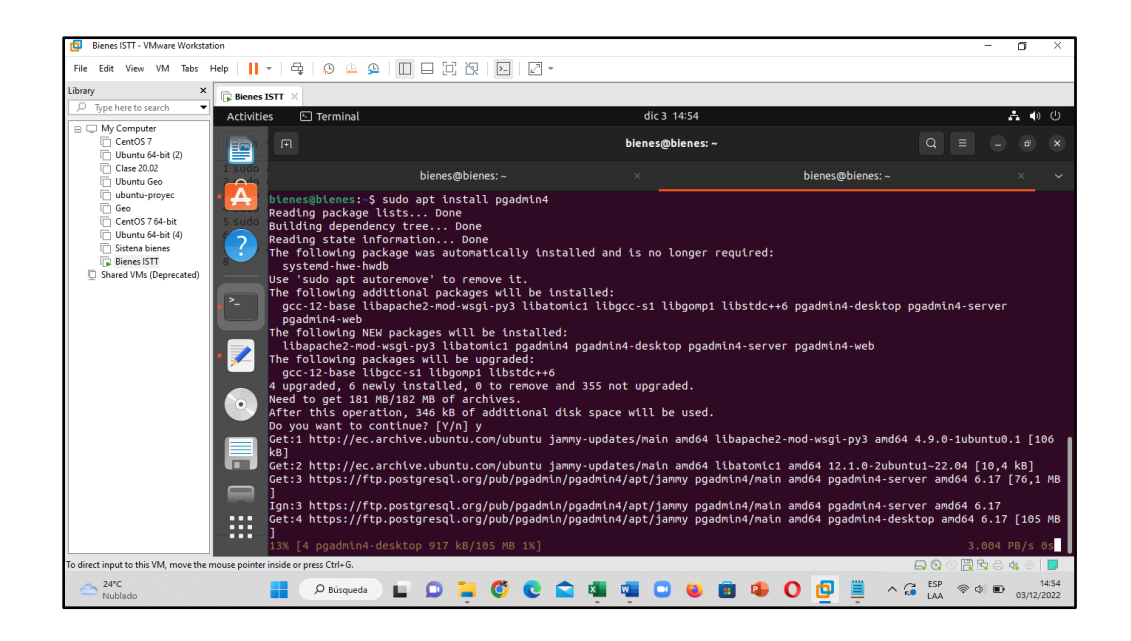

Para realizar la instalación de pgadmin4 ingrese el siguiente comando **sudo apt** install pgadmin4.

| Bienes ISTT - VMware Workstation                                             |                           |                                    |                     |            |             |                  |                        | - a ×                          |  |
|------------------------------------------------------------------------------|---------------------------|------------------------------------|---------------------|------------|-------------|------------------|------------------------|--------------------------------|--|
| File Edit View VM Tabs Help                                                  | - 🗠 🖓 📮                   |                                    | >_ 2 *              |            |             |                  |                        |                                |  |
| Library × 🕞 Bienes                                                           | ият х                     |                                    |                     |            |             |                  |                        |                                |  |
| Contraction Activitie                                                        | es 🕸 pgAdmin 4            |                                    |                     |            | dic 3 15:18 |                  |                        | <b></b> ⊕ ∪                    |  |
| Wy Computer     Cent057     Ubuntu 64-bit (2)     Clase 20.02     Ubuntu Geo | pgAdmin 4 📃 🖉             |                                    |                     |            |             |                  |                        | - ø ×                          |  |
|                                                                              | PgAdmin File ~            | <ul> <li>Object ∽ Tools</li> </ul> | 😑 Register - Serv   | rer        |             | 1                | ×                      |                                |  |
|                                                                              | Browser                   | \$ III & Q                         | General Conne       | ection SSL | SSH Tunnel  | Advanced         | ents Processes         | ×                              |  |
| Geo                                                                          | > E Servers               |                                    | Host                | Localhost  |             |                  | 1                      |                                |  |
| Ubuntu 64-bit (4)                                                            |                           |                                    | name/addres<br>s    |            |             |                  |                        |                                |  |
| Sistena bienes                                                               |                           | <b>1</b>                           | Port                |            | Port        | 5432             |                        |                                |  |
| Shared VMs (Deprecated)                                                      |                           |                                    | Maintanaaa          |            |             |                  |                        |                                |  |
|                                                                              |                           |                                    | database            | postgres   |             |                  | rce                    |                                |  |
|                                                                              |                           |                                    | Username            | postgres1  |             |                  | PostgreSQL database It | tincludes a                    |  |
| • >_                                                                         |                           |                                    | Kerberos            |            |             |                  | debugger and much more | a. The tool is                 |  |
|                                                                              |                           |                                    | authenticatio<br>n? |            |             |                  | rators alike.          |                                |  |
| .62                                                                          |                           |                                    | Password            |            |             |                  |                        |                                |  |
|                                                                              |                           |                                    | 0                   |            |             |                  |                        |                                |  |
| • 🥑                                                                          |                           |                                    | password?           |            |             |                  |                        |                                |  |
|                                                                              |                           |                                    | Role                |            |             |                  | Configure pgAdmin      |                                |  |
|                                                                              |                           |                                    | Service             |            |             |                  |                        |                                |  |
|                                                                              |                           |                                    |                     |            |             |                  |                        | •                              |  |
| •••                                                                          |                           |                                    | 00                  |            | × Close     | e 🖸 Reset 🗟 Save | • =                    |                                |  |
| To direct input to this VM, move the mouse pointer                           | r inside or press Ctrl+G. |                                    |                     |            |             |                  | -                      | 🕏 🖧 💿   🗾                      |  |
| 25°C<br>Nublado                                                              | D Búsqueda                | 🖬 🗭 🧧                              | 🖸 😭                 | × •        | 🖸 😆         | 🖻 🗣 O 📮          | 📕 ^ 🖓 🔛 察              | Ф <b>D</b> 15:18<br>03/12/2022 |  |

Una vez que ya se instala abrirá el aplicativo para realizar la conexión con la base de datos.

#### • OCULTAMIENTO DE EXTENSIONES .PHP Y .HTML

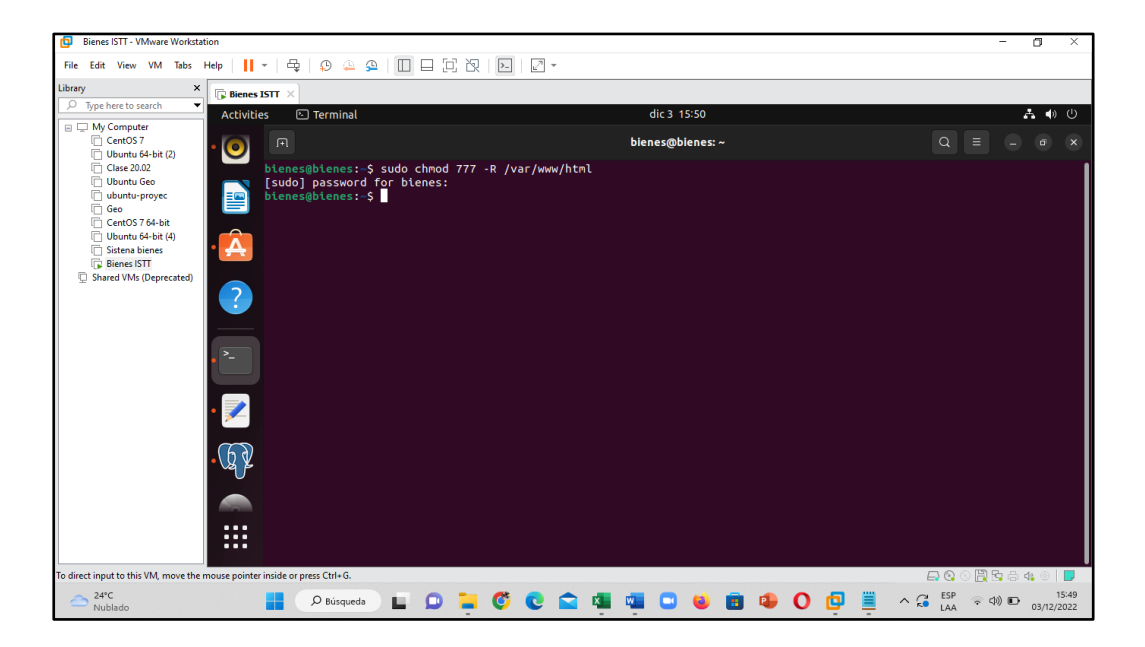

Dar permisos a la carpeta www con el siguiente comando sudo ch<br/>mod 777 $\mbox{-}R$ 

#### /var/www/html

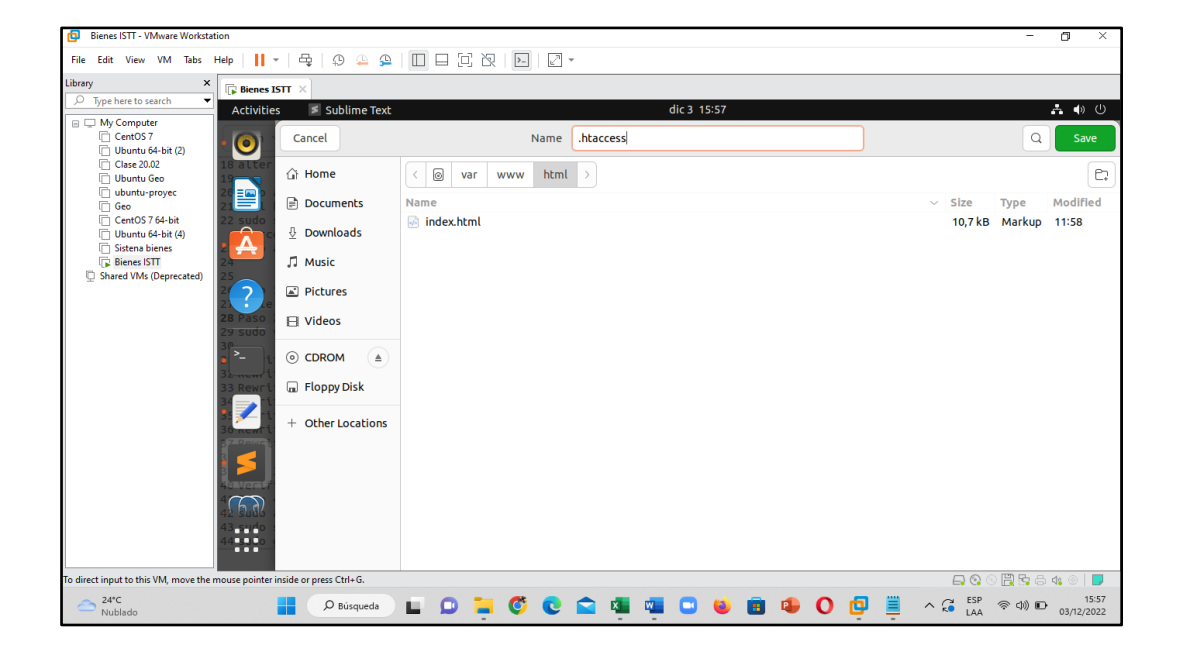

Crear un archivo dentro de la carpeta html llamado .htaccess.

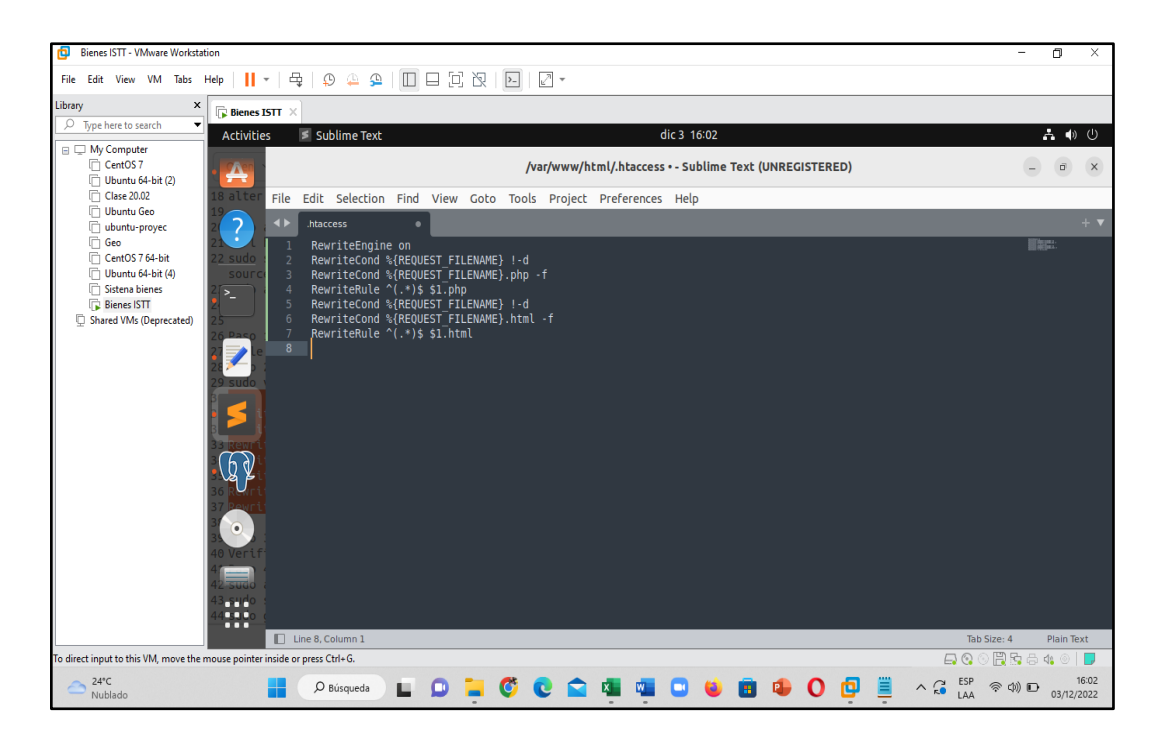

Dentro de ese archivo que acaba de crear ingrese el siguiente código

RewriteEngine on

RewriteCond % {REQUEST\_FILENAME} !-d

RewriteCond % {REQUEST\_FILENAME}.php -f

RewriteRule ^(.\*)\$ \$1.php

RewriteCond % {REQUEST\_FILENAME} !-d

RewriteCond % {REQUEST\_FILENAME}.html -f

RewriteRule ^(.\*)\$ \$1.htm

| Bienes ISTT - VMware Workstation                                                                                                    |                  |                   |          |           | - 0 ×                |
|----------------------------------------------------------------------------------------------------|------------------|-------------------|----------|-----------|----------------------|
| File Edit View VM Tabs Help                                                                                                    | 4 🛛 🖓 🖕          |                   | -        |           |                      |
| Library × Bienes ISTT                                                                                                    | ×                |                   |          |           |                      |
|                                                                                                    | 💈 Sublime Text   |                   | dic 3 16 | :08       | <b>よ</b> 🐠 也         |
| CentOS 7                                                                                                    | ancel            | Name              | info.php |           | Q Save               |
| Clase 20.02 18 alter                                                                                                    | Home             | < lo var www html | >        |           | e                    |
| Geo 21                                                                                                    | Documents        | Name              |          |           | Size Type Modifie    |
| CentOS 7 64-bit 22_sudo<br>☐ Ubuntu 64-bit (4) SOULC<br>☐ Sistem biang                                                                                                    | Downloads        | 둸 index.html      |          |           | 10,7 kB Markup 11:58 |
|                                                                                                    | Music            |                   |          |           |                      |
| Shared VMs (Deprecated)     25     25     25     25     25     25     2     2     2     2     2     2     2     2     2     2     2     2     2     2     2     2     2     2     2     2     2     2     2     2     2     2     2     2     2     2     2     2     2     2     2     2     2     2     2     2     2     2     2     2     2     2     2     2     2     2     2     2     2     2     2     2     2     2     2     2     2     2     2     2     2     2     2     2     2     2     2     2     2     2     2     2     2     2     2     2     2     2     2     2     2     2     2     2     2     2     2     2     2     2     2     2     2     2     2     2     2     2     2     2     2     2     2     2     2     2     2     2     2     2     2     2     2     2     2     2     2     2     2     2     2     2     2     2     2     2     2     2     2     2     2     2     2     2     2     2     2     2     2     2     2     2     2     2     2     2     2     2     2     2     2     2     2     2     2     2     2     2     2     2     2     2     2     2     2     2     2     2     2     2     2     2     2     2     2     2     2     2     2     2     2     2     2     2     2     2     2     2     2     2     2     2     2     2     2     2     2     2     2     2     2     2     2     2     2     2     2     2     2     2     2     2     2     2     2     2     2     2     2     2     2     2     2     2     2     2     2     2     2     2     2     2     2     2     2     2     2     2     2 | Pictures         |                   |          |           |                      |
|                                                                                                    | Videos           |                   |          |           |                      |
| . ≤ ⊙                                                                                                    |                  |                   |          |           |                      |
| 33 Rewrt                                                                                                    | Floppy Disk      |                   |          |           |                      |
|                                                                                                    | Other Locations  |                   |          |           |                      |
| To direct input to this VM, move the mouse pointer inside                                                                                                    | or press Ctrl+G. |                   |          |           | 🗛 🔇 🛇 🗒 💀 🗟 44 💿 📃   |
| 24°C<br>Nublado                                                                                                    | D Búsqueda       | 🖬 🔉 🍹 🧿 🖬         | 🕿 💶 💶 🖸  | 🗕 🖪 🗣 O 📮 | ESP (⇒ (⊅) (□ 16:08  |

Cree un nuevo archivo que se llame infor.php dentro de la carpeta html.

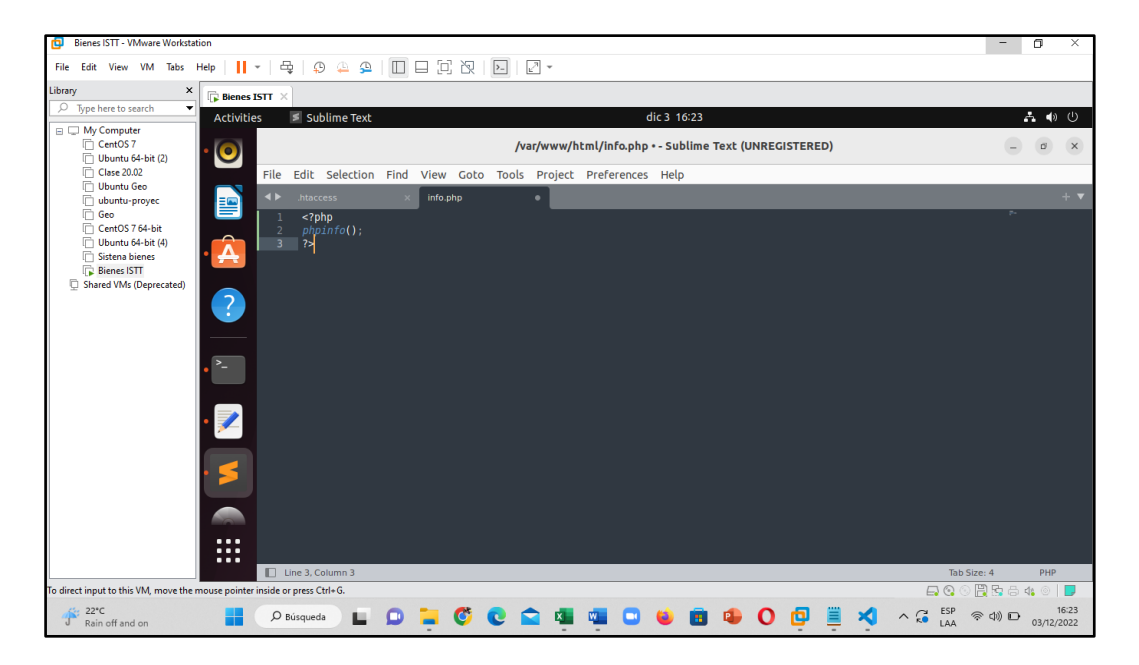

Dentro del archivo que creo llamado info.php ingrese el siguiente código

<?php

phpinfo();

?>

| Bienes ISTT - VMware Workstation                                 |                        |                                                                                                    |                   | - 0    | ×                |
|------------------------------------------------------------------|------------------------|----------------------------------------------------------------------------------------------------|-------------------|--------|------------------|
| File Edit View VM Tabs Help 📕 👻 🚭                                |                        | ¥                                                                                                    |                   |        |                  |
| Library × Bienes ISTT ×                                          |                        |                                                                                                    |                   |        |                  |
|                                                                  | Firefox Web Browser    | dic 3 16:30                                                                                                    |                   |        | ()<br>()         |
| CentOS 7<br>Ubuntu 64-bit (2)                                    | -1ubuntu2.9 - phpi × + |                                                                                                    |                   |        | ø x              |
| Clase 20.02 ← →                                                  | C D localhost/info.php |                                                                                                    |                   | 0      | ୬ ≡              |
| i ubuntu-proyec                                                  | Configuration          |                                                                                                    |                   |        |                  |
| CentOS 7 64-bit                                                  | apache2handler         |                                                                                                    |                   |        |                  |
| Bienes ISTT                                                      | Apache Version         | Apache/2.4.52 (Ubuntu)                                                                                                    |                   |        |                  |
| Shared VMs (Deprecated)                                          | Apache API Version     | 20120211                                                                                                    |                   |        |                  |
|                                                                  | Server Administrator   | webmaster@localhost                                                                                                    |                   |        |                  |
| Hostname:Port                                                    |                        | 127.0.1.1:80                                                                                                    |                   |        |                  |
|                                                                  | User/Group             | www-data(33)/33                                                                                                    |                   |        |                  |
|                                                                  | Max Requests           | Per Child: 0 - Keep Alive: on - Max Per Connection: 100                                                                                                    |                   |        |                  |
|                                                                  | Timeouts               | Connection: 300 - Keep-Alive: 5<br>Yes<br>//etc/apache2<br>core mod_so mod_watchdog http_core mod_log_config mod_logio mod_version mod_unixd<br>mod_acces_compat mod_alias mod_auth_basic mod_authn_core mod_authn_file mod_authz_core<br>mod_authz_host mod_authz_user mod_autoindex mod_deflate mod_dir mod_env mod_filter<br>mod_minne prefork mod_regolation mod_php mod_reglemouth mod_seterviril mod_status mod_wsgi |                   |        |                  |
|                                                                  | Virtual Server         |                                                                                                    |                   |        |                  |
| • 🗛                                                              | Server Root            |                                                                                                    |                   |        |                  |
| ?                                                                | Loaded Modules         |                                                                                                    |                   |        |                  |
|                                                                  | Directive              | Local Value                                                                                                    | Master Value      |        |                  |
|                                                                  | engine                 | On                                                                                                    | On                |        |                  |
|                                                                  | last_modified          | Off                                                                                                    | Off               |        |                  |
|                                                                  | xbithack               | Off                                                                                                    | Off               |        |                  |
| To direct input to this VM, move the mouse pointer inside or pre | ess Ctrl+G.            |                                                                                                    | 🖨 🔇 🕒 🖪           | a de C |                  |
| P Búsq                                                           | queda 📕 🖸 🧮 🝼 💽        | 📲 📲 🖸 🐸 💼 🚇 🔘                                                                                                    | ) 📴 🧮 ⊀ 🗠 🕃 🛤 🖘 🕼 | 03/1   | 16:30<br>12/2022 |

Diríjase al navegador y colocar localhost/info.php y le tiene que mostrar esta

interfaz.

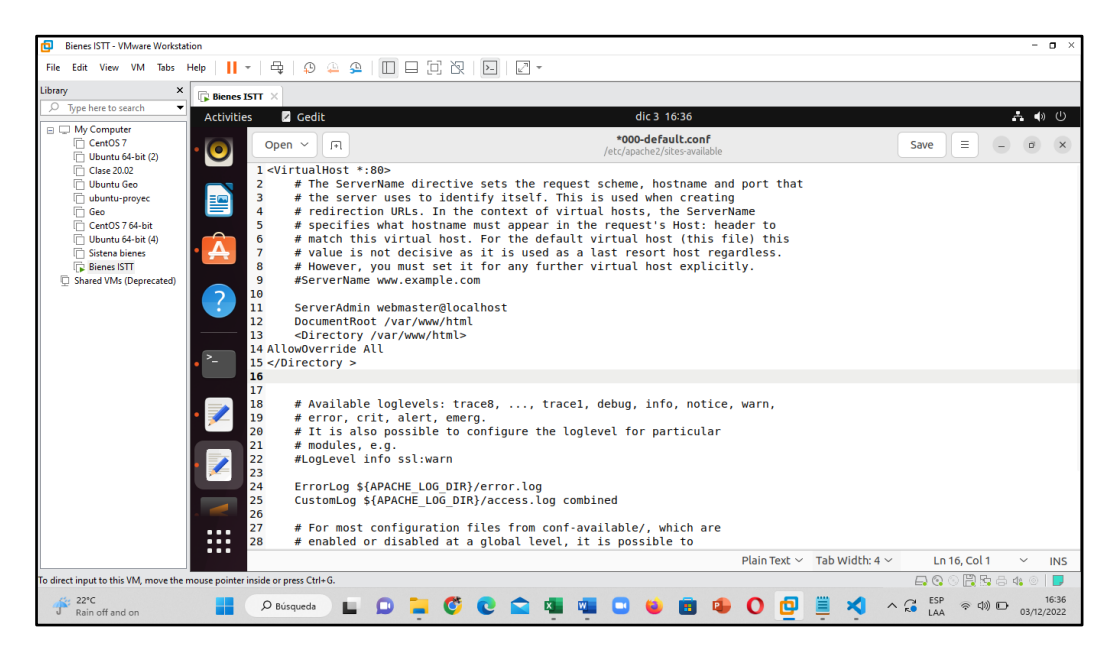

Ingrese al archivo sudo gedit /etc/apache2/sites-available/000-default.conf y agregue el siguiente código después de DocumentRoot /var/www/html <Directory /var/www/html>

#### AllowOverride All

< / Directory >

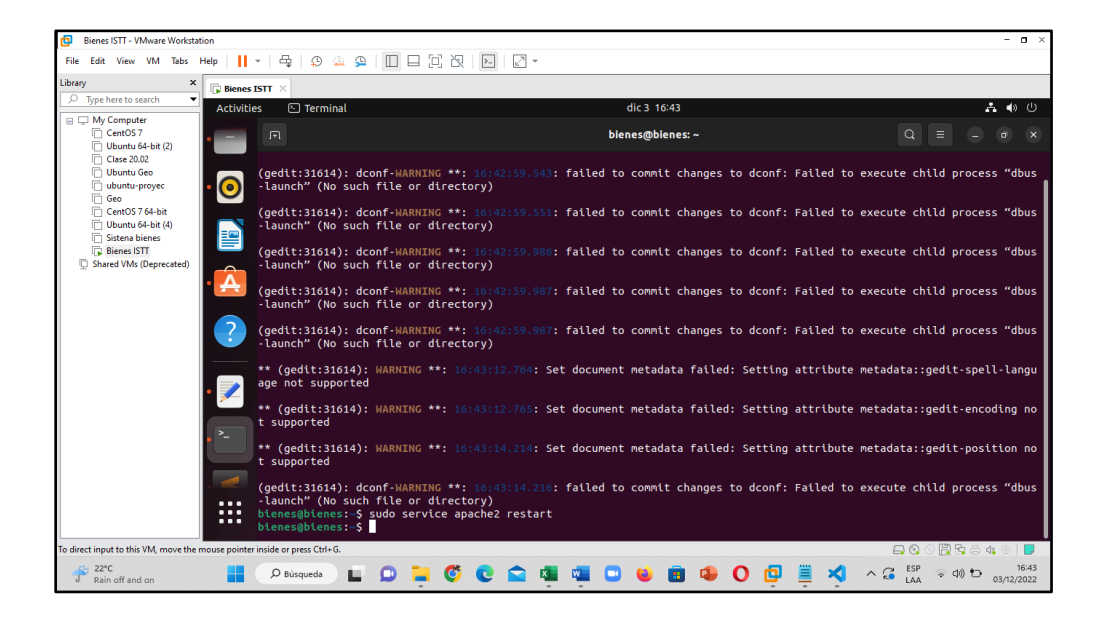

Reinicie el servidor web para que se guarden todos los cambios que acabo de realizar.

# • CÓDIGO DE LA CODIFICACIÓN DE LA CONEXIÓN DE LA BASE DE DATOS CON EL SISTEMA.

<?php

```
function conexionPsql() {
```

```
$db = pg_connect("host=localhost port=5432 dbname=db_isttena
```

user=postgres1 password=isttena2022");

if (!\$db)

```
echo "<b>Ocurrio un error conectando a la base de datos:.</b>
```

else

return \$db;

```
}
```

function begintrans(\$conexion) {

```
return pg_exec($conexion, "begin");
```

```
}
```

```
function committrans($conexion) {
  return pg_exec($conexion, "commit");
}
function rollbacktrans($conexion) {
  return pg_exec($conexion, "rollback");
}
?>
```